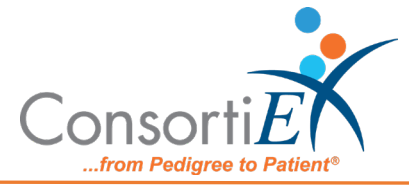

# Medication Receiving Process: Omnicell Workflow Manager with Verify on Receipt<sup>™</sup> and ScanCast<sup>™</sup>

**Purpose:** This procedure combines the receiving process of Omnicell Workflow Manager (WFM) with the receiving process of ConsortiEX Verify on Receipt<sup>™</sup> (VOR<sup>™</sup>) using ConsortiEX's ScanCast<sup>™</sup> to minimize redundant scanning.

#### Procedure:

### Setup (Upon daily delivery):

- 1. Login to VOR<sup>™</sup> on the VOR<sup>™</sup> computer.
- 2. Login to Omnicell Workflow Manager on the Omnicell computer.
- 3. Ensure the ScanCast<sup>™</sup> modules are properly connected to both the VOR<sup>™</sup> and WFM computers, respectively.
- 4. Bring the totes to the receiving location.

## Setup (Upon daily delivery):

- 1. Login to ConsortiEX Verify on Receipt<sup>™</sup>
  - a. Select 'Site'
  - b. Select 'Receiving Tab'
- 2. Login to Omnicell Workflow Manager
  - a. Navigate to Omnicell WFM starting screen

### Process:

- A. Totes (Repeat until all totes are processed)
  - 1. Select a PO from the List in Verify on Receipt<sup>™</sup> (may be multiple totes)
  - 2. Scan 1D label on outside of tote, starting with (00)
  - 3. Confirm Verify on Receipt<sup>™</sup> screen shows container contents.
  - 4. Separate all products into like items
  - 5. Scan the 2D barcode on any product in the tote (if no 2D, then 1D UPC)
  - 6. Review Omnicell WFM screen to make sure the correct action occurred
  - 7. In WFM, choose the correct PO and then the corresponding Zone location, by either manually choosing the zone location with the mouse, or scanning the Up / Down Barcodes.

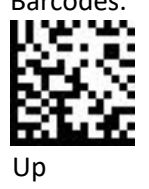

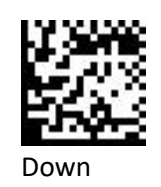

- 8. Scan remaining 2D barcodes of remaining like product.
- 9. Repeat steps 5-8 until all products are processed from the tote.

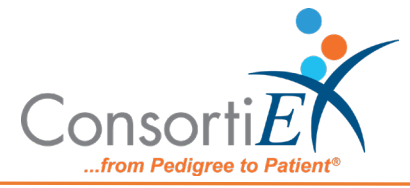

10. Once the tote is empty scan ConsortiEX 'Accept Container'

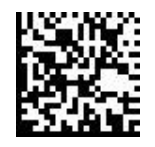

- B. Homogenous Containers (Boxes with (1) 2D barcode and (2) 1D barcodes)
  - 1. Scan 1D label on outside of tote, starting with (00)
  - 2. Confirm Verify on Receipt<sup>™</sup> screen shows container contents; check for expected quantity
    - a. If the Quantity field is '1'; scan the (1) 2D barcode on the outside of the box
    - b. If the Quantity is any other number; scan each of the (2)1D barcodes
  - 3. Review Omnicell WFM screen to make sure the correct action occurred
  - 4. In WFM, choose the correct PO and then the corresponding Zone location, by either manually choosing the zone location with the mouse, or scanning the Up / Down

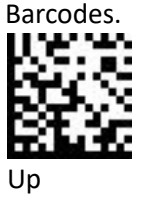

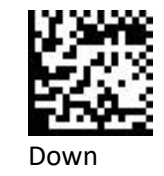

5. Scan ConsortiEX 'Accept Container'

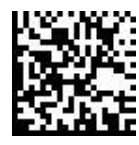

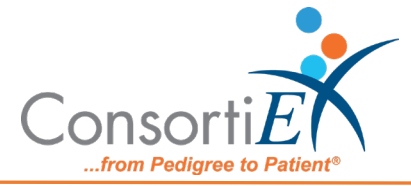

- C. Inner/Outer Workflow Products with Separate Package and Unit Dose NDCs.
  The Inner/Outer Workflow is useful for products that have an exterior package NDC that is not in the WFM database, but an Interior NDC on a unit dose which is in the WFM database.
  - 1. Scan The Outer 2D barcode, this will check the item into VOR<sup>™</sup>. An error message should appear in WFM.
    - a. Scan Omnicell Only barcode. This will dismiss the error.

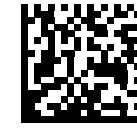

- 2. Scan the 1D inner barcode (unit dose).
  - a. If the barcode is not found in WFM, within WFM application Enter 'Manual Restock Mode' and go to step (3).
  - b. Scan WFM Reset barcode.

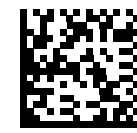

- c. Scan the inner 1D Barcode again.
- d. In WFM, choose the correct PO and then the corresponding Zone location, by either manually choosing the zone location with the mouse, or scanning the Up / Down

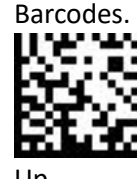

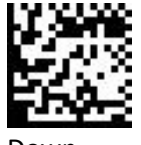

Up Down

- e. In WFM add the restock quantity.
- f. Scan WFM Manual Save barcode.

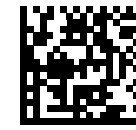

3. Scan WFM Accept barcode.

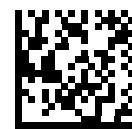

4. Scan the VOR<sup>™</sup> Accept Container barcode, this will complete the tote receiving in VOR<sup>™</sup>.

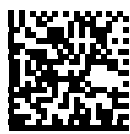